## 【先着申込みの流れ】マイページ登録後

① 受付開始日・時間よりサイトの 「申込」ボタンが押せるように なります!

② 申込ボタンより「教室情報」を 確認し「お申し込み⇒」をタップ

| 3 | 参加者情報入力画面にて、本人・  |
|---|------------------|
|   | 家族の選択をして「確認する⇒」を |
|   | タップ              |

| ://spf-sendai.payhub.jp/?type | %5B%5D=1&type%5l | 8%5D=28ttype%5B%5 | 5D=3&condition_type=2&                                     | A <sup>®</sup> ∈ |  |  |  |
|-------------------------------|------------------|-------------------|------------------------------------------------------------|------------------|--|--|--|
| ☑ 右林体育館                       |                  |                   |                                                            |                  |  |  |  |
| 📄 カメイアリーナ仙台(仙1                | 台市体育館)           |                   |                                                            |                  |  |  |  |
| ● 秋保体育館                       |                  |                   |                                                            |                  |  |  |  |
| 泉総合運動場                        |                  |                   |                                                            |                  |  |  |  |
| シェルコムせんだい                     |                  |                   |                                                            |                  |  |  |  |
| - 泉海洋センター                     |                  |                   |                                                            |                  |  |  |  |
| ■ 北中山コミュニティグラウンド              |                  |                   |                                                            |                  |  |  |  |
| 対象                            | 0                | 開催日時              |                                                            | 0                |  |  |  |
|                               |                  |                   | 30件表示                                                      | ✓ 全件:            |  |  |  |
| 名称                            | 会場               | 対象者               | 日程                                                         | 詳細               |  |  |  |
| おやこすぱーつ                       | 若林体育館小体育室        | 未就学児と保護者          | 2022年 5/21、7/9、9/17、<br>11/26<br>2023年 1/28、3/4 (各土<br>曜日) | 詳細               |  |  |  |
| ミニテニス道場                       | 若林体育館 競技場        | —般                | 2022年 4/5~ 2023年 3/28<br>(火曜日 月1~4回開催で年<br>間37回)           | 詳細               |  |  |  |
| シニア健康エクササイズ                   | 若林体育館 競技場        | -10               | 2022年 4/5~ 2023年 3/28<br>(火曜日 月1~4回開催で年<br>間37回)           | 詳細               |  |  |  |
| ダンススクール1期 高学年クラス              | 若林休育館小休育室        | 小学4年生~6年生         | 2022年 4/21~7/7 (全10<br>回 木曜日)                              |                  |  |  |  |
|                               |                  |                   |                                                            |                  |  |  |  |

| RE-RIGESAF-7月8年9 × 207至101日の11×105 XF027375年968201222 × 207至101日日の3.5-7月8日 4日の3.5-7月8日 4日 4日の3.5-7月8日 4日の3.5-7月8日 4日の3.5-7月8日 4日の3.5-7月8日 4日の3.5-7月8日 4日月8日 4日 4日 4日日 4日 4日 4日 4日 4日 4日 4日 4日 4日 4 |                                       |  |  |  |  |  |  |
|----------------------------------------------------------------------------------------------------|---------------------------------------|--|--|--|--|--|--|
| が安陸記                                                                                                    | #- <b>*)用きま</b> 数室・大会一覧へ マイベージへ ログアウト |  |  |  |  |  |  |
| 子X 王  月 ŦX                                                                                                    | 7777年4                                |  |  |  |  |  |  |
| 日程                                                                                                    | 3/29-3/31                             |  |  |  |  |  |  |
| 時間                                                                                                    | 19:30-19:45                           |  |  |  |  |  |  |
| 会場                                                                                                    | 若林体育館                                 |  |  |  |  |  |  |
| 対象                                                                                                    | 一般                                    |  |  |  |  |  |  |
| 定員                                                                                                    | 40%                                   |  |  |  |  |  |  |
| 先着/抽選                                                                                                    | 先着                                    |  |  |  |  |  |  |
| 申込期間                                                                                                    | 2022年3月29日~2022年4月26日                 |  |  |  |  |  |  |
| 料金                                                                                                    | 6,500円 (大人)                           |  |  |  |  |  |  |
| 申込方法                                                                                                    | 窓口                                    |  |  |  |  |  |  |
| 問合せ先                                                                                                    | 若体                                    |  |  |  |  |  |  |
| 備考                                                                                                    |                                       |  |  |  |  |  |  |
|                                                                                                    |                                       |  |  |  |  |  |  |
|                                                                                                    | ● 一覧へ戻る お申し込み ●                       |  |  |  |  |  |  |

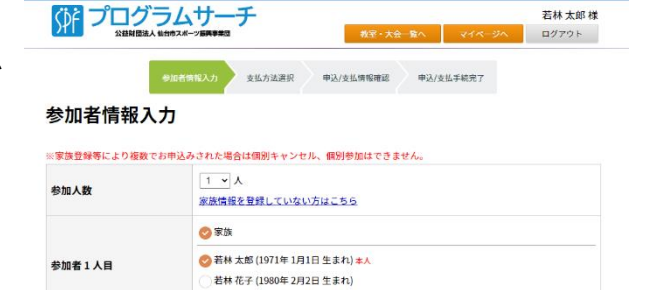

🔯 教業一覧(協会市2ボーツ酒具等: 🗙 🔯 教業会行設定量務先了(協会市: 🗙 🙆 2ボッルマニュアル第3第20211222: 🗴 🔯 教業申込(協会市2ボーツ酒具等: 🗴 🕂

| 的室情報 | ● 戻る 確認する ● |
|------|-------------|
| 名称   | フロア運動       |
| 日程   | 3/29~3/31   |
| 時間   | 19:30-19:45 |
| 会場   | 若林体育館       |
| 対象   | -40         |
| 定員   | 40%         |

若林 次郎(2010年3月3日生まれ)

④支払方法の選択を行う

「クレジットカード決済」を選択 すると「クレジットカード登録/ 変更」が表示されますので、タップ 後、お手元のカード登録を行って ください。 現金の方は「現地払い」を選択くだ

さい。

選択後、「確認画面に進む⇒」を タップ

₲ プログラムサーチ 若林 太郎 様 ログアウト 参加者情報入力 支払方法選択 中込/支払情報確認 申込/支払手続完了 支払方法選択 0 マポイント (使用可能ポイント:500ポイント) 使用ポイント このポイントはクレジット支払い時のみご利用いただけます 6,500 円 (大人:6,500円×1人) - 0円 (使用ポイント:0 ポイント) 支払金額 合計:6,500円 還元ポイント 65 ポイント 😒 クレジットカード決済 🚥 🌉 🏥 🚃 🎎 クレジットカード登録/変更 現地払い ₿戻る 確認画面に進む ᢒ 教室情報 フロア運動 名称 日程 3/29~3/31 時間 19:30~19:45 • クレジットカード決済 利用ブランド クレジットカード番号 ex) 4321987654321234 有効期限 (month / year) 選択ください 選択ください セキュリティコード 裏面3桁の番号(AMEXは表面4桁) 登録 セキュリティコードについて

🔀 数量一覧 | 仙台市スポーツ調査手に 🗴 🔛 数量受付設定量構長了 | 仙台市ス 🗴 🤷 スポッルマニュアル第3版20211222 : 🗴 🔛 数量中心 | 仙台市スポーツ調査手に 🗴 🕂

《ご注意》

- ・クレジット支払いを選択し、申込を確定した段階で、<u>決済も</u> <u>完了</u>となります。
- ・現地払いを選択した方は、教室開始一週間前までに窓口にて お支払いし、申込確定をお願いします。
- ・参加料は、<u>原則返金対応はいたしません</u>ので、予めご了承く ださい。また、怪我等により受講不可となった場合はご相談 ください。
- ・キャンセルの場合は、事前にご連絡ください。

## ⑤ 申込/支払情報確認 画面より 内容の最終チェックを行う 「この内容で申込する」をタッ プする

## ⑥ 申込/支払手続完了の画面が 表示されたら終了!

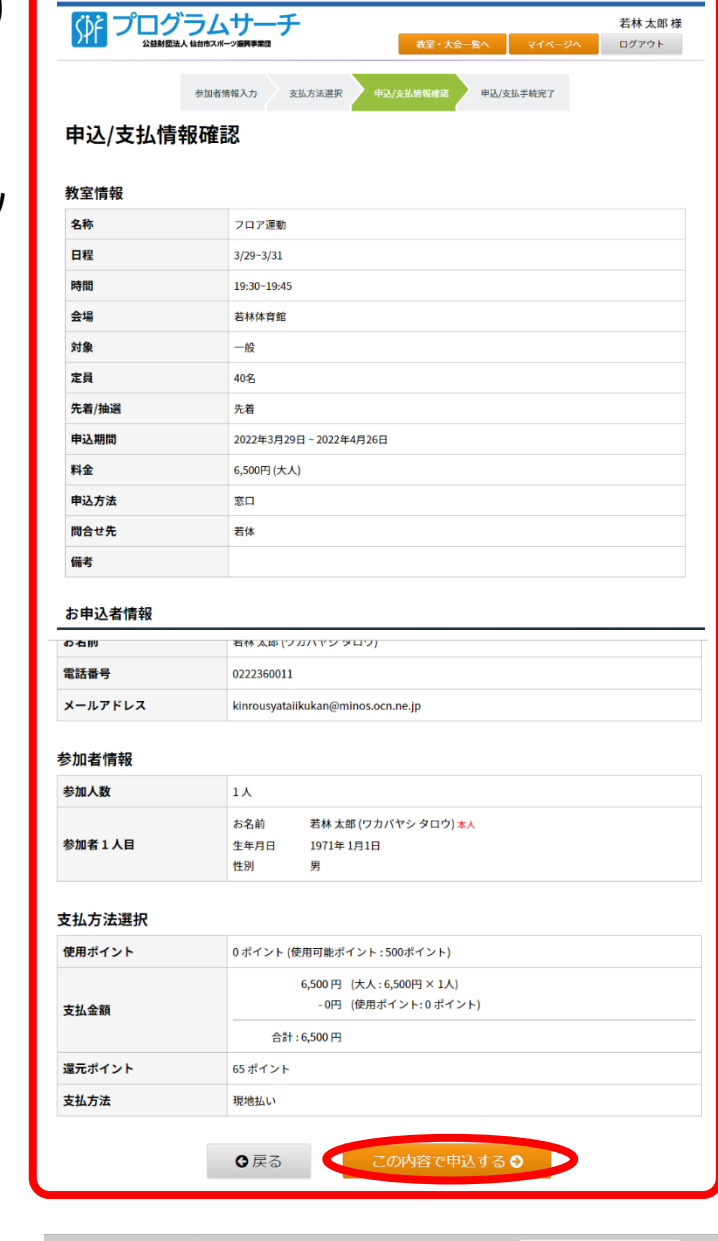

| メールアドレス | kinrousyataiikukan@minos.ocn.ne.jp            |  |  |  |
|---------|-----------------------------------------------|--|--|--|
| 申込日時    | 2022年 4月25日 14時02分                            |  |  |  |
| 申込人数    | 1人(大人:1人中学生以下:0人)                             |  |  |  |
| 支払金額    | 6,500 円                                       |  |  |  |
| 使用ポイント  | 0ポイント                                         |  |  |  |
| 参加者1人目  | お名前 若林太郎(ワカバヤシタロウ)<br>生年月日 1971年1月1日<br>性別 男性 |  |  |  |

申込情報は<u>マイページ</u>から確認ができます。

また、登録メールアドレスへもご案内いたします。

※お客様のメール受信設定によってはメールが届かない場合がございます。

◊教室・大会一覧へ戻る